## คู่มือการใช้งานเว็บไซต์ vichakanppk.info เพื่อทำการลงทะเบียนชุมนุม

นักเรียนเข้าเว็บ http://www.vichakanppk.info/ จะได้หน้าจอภาพ

\_

| M กล่องจดหมาย (664) - suph: 🗙 🝐 9-เอกสารอีน-บันทึกข้อง                | ศราย × 🗸 🛨 Downloads  | × 🗸 G I       | og file หมายถึง - ด้นหาด้าะ | × 🛛 🐵 โรงเรียนพะเยาพิท | ยาคม ×                        |                        |
|-----------------------------------------------------------------------|-----------------------|---------------|-----------------------------|------------------------|-------------------------------|------------------------|
| $\leftrightarrow$ $\rightarrow$ $\mathbf{C}$ (i) www.vichakanppk.info |                       |               |                             |                        |                               | ☆ :                    |
| โรงเรียนพะเยาพิทย<br>рнауаоріттауаком schi                            | าคม<br><sub>00L</sub> | หน้าหลัก      | รูปภาพกิจกรรม               | คลิปวีดิโอ             | ดาวน์โหลด <sup>หน้าหลัก</sup> | 🛉 ติดต่อเรา            |
| 🕿 รอบรั้วโรงเรียน                                                     | ประกาศ                |               |                             |                        | ผู้อำนวยการโรงเรีย            | u                      |
| 🎓 หน้าหลัก                                                            | สับสขัดรู(สอบรอออ)    | ส่วนอึงเงือยม | ส่วนร้างระไปเดืออกร         | อว่าเราปอว่าเสวระ      |                               |                        |
| 🏢 ปฏิทินกิจกรรม                                                       | ทั่วไป                |               | ด เพราหรัก มีพด แร          | กลุ่มง ณ/กลุ่มล เระ    |                               |                        |
| 🜲 ประกาศ 🕨                                                            |                       |               |                             |                        |                               |                        |
| 🕫 ข่าวประชาสัมพันธ์ 🕨                                                 |                       |               |                             |                        |                               |                        |
| 🗣 ข้อมูลทั่วไป                                                        |                       |               |                             |                        | ผู้อำนวยก                     | ารโรงเรียน             |
| 🎍 กลุ่มสาระการเรียนรู้                                                | 1.คลิกเลือก           | า (นักเรีย    | น/ผู้ปกครส                  | ০৭)                    | เกี่ยวกับโรงเรียน             |                        |
| 🝸 ผลงานและความสำเร็จ                                                  |                       |               | U                           |                        | ประวัติโรงเรียน               |                        |
|                                                                       |                       |               |                             |                        | คณะผู้บริหาร                  |                        |
| 📑 🎴สารสนเทศบุคลากร                                                    |                       |               |                             |                        | กลุ่มงาน                      |                        |
|                                                                       |                       |               |                             |                        | บุคลากร                       |                        |
|                                                                       |                       |               |                             |                        | ที่ตั้งโรงเรียน               |                        |
| 🝟 🥿 นักเรียน/ผู้ปกคร                                                  |                       |               |                             |                        | ติดต่อเรา                     |                        |
|                                                                       |                       |               |                             |                        |                               |                        |
|                                                                       |                       |               |                             |                        |                               |                        |
|                                                                       |                       |               |                             |                        |                               | EN  C  10:22 15/5/2561 |

### <u>จะได้หน้าจอเพื่อ log in เข้าสู่ระบบดังภาพข้างล่าง</u>

| M กล่องอดหมาย (664) - suphi 🗙 🗸 🕭 9-เอกสารอิน-บันทึกข้อความ 🗙                                                                                                    | 生 Downloads 🛛 X 🗸 G log file หมายถึง - ลั่นหาล้า: X 🗅 โรงเรียนพะเยาพิศยาลม   เข้า X 💭 |                                    | x  |
|----------------------------------------------------------------------------------------------------|---------------------------------------------------------------------------------------|------------------------------------|----|
| igstarrow igstarrow igstarro | in/                                                                                   | ☆                                  | :  |
| LOCIN                                                                                                    | รหัสประจำตัวนักเรียน                                                                  |                                    |    |
| LOGIN                                                                                                    |                                                                                       |                                    |    |
| ชื่อผู้ใช้ (UserName)                                                                                                    | ระบบสารสนเทศสำหรับผู้ปกครองและนักเรียน                                                |                                    |    |
| รพัสผ่าน (Password)                                                                                                    | เลขบัตรประชาชน 13 หลัก                                                                |                                    |    |
| LOGIN                                                                                                    | ้<br>เด้<br>(นักเรียนต้องไม่มีงานอ้างในระบบ เช่น การประเมินต่                         | กต้องก่อน จึงจะใช้งานอื่น<br>ว.17) |    |
|                                                                                                    |                                                                                       |                                    |    |
|                                                                                                    |                                                                                       | EN 🔺 🔐 16:26<br>15/5/25            | 61 |

## - จะได้หน้าจอเมนูดังภาพ

| <b>โรงเรียนพะเ</b><br>Phayaopitta | ยาพิ<br>.YAKC | ัทยาคม<br>DM SCHOOL                |                  |                      |                 | ับ 🚨 เขมิกา ทามัน 🛛 Log Out |   |
|-----------------------------------|---------------|------------------------------------|------------------|----------------------|-----------------|-----------------------------|---|
|                                   |               | 🗘 ข้อความแจ้งเตือน Notification I  | Messages         |                      |                 | เลือกปีการศึกษา 1/2561 🗸    | ] |
|                                   | #             | รายการที่ต้องทำ                    |                  | ระยะเวลา             | สถานะ           |                             |   |
|                                   | 1             | บันทึกข้อมูลส่วนด้ว                | แจ้งเดือนโดยระบบ | พ.คນີ.ຍ.             | ยังใม่ทำ        | บันทึกข้อมูลส่วนด้ว         |   |
| -                                 | 2             | ประเมินสมรรถนะตนเอง                | แจ้งเดือนโดยระบบ | พ.คນີ.ຍ. ແລະ ต.คพ.ย. | ยังใม่ทำ        | ประเมินสมรรถนะตนเอง         |   |
| ♠ 🖉 🖾                             | 3             | วิเคราะห์นักเรียนแบบกราชา          | แจ้งเดือนโดยระบบ | พ.คมิ.ย.             | ยังใม่ทำ        | ตอบแบบสอบถาม                |   |
| 🔭 ปีการศึกษาปัจจุบัน 1/2561       | 4             | วิเคราะห์นักเรียนแบบเดวิด เอ คอล์บ | แจ้งเดือนโดยระบบ | พ.คมิ.ย.             | ยังไม่ท่า       | ดอบแบบสอบถาม                |   |
| ชั้น ม.6/6 เลขที่ 23              | 5             | วิเคราะห์นักเรียนตามทฤษฎีพหุปัญญา  | แจ้งเดือนโดยระบบ | พ.คນີ.ຍ.             | ยังไม่ทำ        | ตอบแบบสอบถาม                |   |
| รหัสประจำตัว 26915                | 6             | ลงทะเบียนกิจกรรมชุมนุม             | แจ้งเดือนโดยระบบ | พ.е.                 | ยังไม่ลงทะเบียน | ลงทะเบียนชุมนุม             |   |
| สถานะ ศึกษาอยู่                   | 7             | ประเมินครูผู้สอน                   | แจ้งเดือนโดยระบบ | ส.คก.ย. และ ก.พมี.ค. | ยังไม่ประเมิน   | ประเมินครูผู้สอน            |   |
|                                   |               |                                    |                  |                      |                 |                             |   |

# - **ให้นักเรียนเลือก<u>ในรายการที่ 6</u> ลงทะเบียนกิจกรรมชุมนุม**

| โรงเรี<br>PHAY      | รียนพะเช<br>AOPITTA | ย <mark>าพ</mark> ิเ<br>YAKC | <b>ทยาคม</b><br>DM SCHOOL          |                  |                                        |                 | รับ 📥 เขมิกา ทามัน 🛛 Log Out |   |
|---------------------|---------------------|------------------------------|------------------------------------|------------------|----------------------------------------|-----------------|------------------------------|---|
|                     |                     | =                            | 🗘 ข้อความแจ้งเตือน Notification N  | Nessages         | _                                      | -               | เลือกปีการศึกษา 1/2561 🗸     | · |
|                     |                     | #                            | รายการที่ต้องทำ                    |                  | ระยะเวลา                               | สถานะ           |                              |   |
|                     | /                   | 1                            | บันทึกข้อมูลส่วนตัว                | แจ้งเดือนโดยระบบ | พ.คมิ.ย.                               | ยังใม่ทำ        | บันทึกข้อมูลส่วนด้ว          |   |
|                     |                     | 2                            | ประเม็นสมรรถนะตนเอง                | แจ้งเดือนโดยระบบ | <b>พ.ค.</b> -ນີ.ຍ. ແລະ <b>ต.ค</b> พ.ย. | ยังใม่ทำ        | ประเมินสมรรถนะตนเอง          |   |
| <b>A</b> 🖉 🛛        | 8                   | 3                            | วิเคราะห์นักเรียนแบบกราชา          | แจ้งเดือนโดยระบบ | พ.คນີ.ຍ.                               | ยังไม่ทำ        | ดอบแบบสอบถาม                 |   |
| 🎁 ปีการศึกษาปัจจุบั | u 1/2561            | 4                            | วิเคราะห์นักเรียนแบบเดวิด เอ คอล์บ | แจ้งเดือนโดยระบบ | พ.คນີ.ຍ.                               | ยังใม่ทำ        | ตอบแบบสอบถาม                 |   |
| ชั้น ม.6/6          | เลขที่ 23           | 5                            | วิเคราะท์นักเรียนตามทฤษฎีพหุบัญญา  | แจ้งเดือนโดยระบบ | พ.คນີ.ຍ.                               | ยังไม่ทำ        | ตอบแบบสอบถาม                 |   |
| รหัสประจำตัว        | 26915               | 6                            | ลงทะเบียนกิจกรรมชุมนุม             | แจ้งเดือนโดยระบบ | w.e.                                   | ยังใม่ลงทะเบียน | ลงทะเบียนชุมนุม              |   |
| สถานะ               | ศึกษาอยู่           | 7                            | ประเมินครูผู้สอน                   | แจ้งเดือนโดยระบบ | ส.คก.ย. และ ก.พมี.ค.                   | ยังใม่ประเมิน   | ประเมินครูผู้สอน             |   |
| สถานะ               | ศึกษาอยู่           | 7                            | ประเมินครูผู้สอน                   | แจ้งเดือนโดยระบบ | ส.คก.ย. และ ก.พมี.ค.                   | ยังใม่ประเมิน   | ประเม็นครูผู้สอน             |   |

#### - จะได้หน้าต่างดังภาพ

|                                                                                                    |                                       |            |                                |                              |                                                               |               |                      | _       | N A R      |
|----------------------------------------------------------------------------------------------------|---------------------------------------|------------|--------------------------------|------------------------------|---------------------------------------------------------------|---------------|----------------------|---------|------------|
| Sufferent and Angenerative Street and Angenerative Street and Angenerativ | e=activity8                           | option=    | club_details                   |                              |                                                               |               |                      | ,) ÷    | 101 24 223 |
| File Edit View Favorites Tools Help                                                                                                    |                                       |            |                                |                              |                                                               |               |                      |         |            |
| <b>Γουξειακ</b> ία<br>Γεοιξειακτία<br>Γεοιζειακτία                                                                                                    | ยาพิท<br>YAKON                        | ยาค<br>ศรณ | <b>IU</b><br>Hool              |                              |                                                               | ยินดีด้อนรับ  | เ 🚨 เขมิกา ทามัน 🗌   | Log Out |            |
|                                                                                                    | ווווייייייייייייייייייייייייייייייייי | กิจกร      | รมชุ้มนุ่ม<br>พ<br>รรมชุ้มนุ่ม | _                            | _                                                             |               | ล็อกปีการศึกษา 1/256 | 51 🗸    |            |
| 🔭 ปีการศึกษาปัจจุบัน 1/2561                                                                                                    | ค่นหากิจ                              | งกรรมชุ่ม  | in d                           |                              |                                                               |               |                      |         |            |
| ชั้น แร/ร เวขที่ 22                                                                                                    | #                                     | รนัส       | ชื่อกิจกรรม                    | ระดับชั้น                    | ครูที่ปรึกษ                                                   | า จำนวนที่รับ | จำนวนที่ลงทะเบียน    | คงเหลือ |            |
| รหัสประจำตัว 26915                                                                                                    | 1                                     | A101       | Biology                        | ม.4, ม.5, ม.6                | นางสาวสุกัญญา เพ็ชรอี<br>นางอรชร ถาศา                         | ันทร์ 50      | 0                    | 50      |            |
| สถานะ ศึกษาอยู่                                                                                                    | 2                                     | A112       | นักกิจกรรมน้อย                 | ນ.6                          | นางสาวณัฐณี อินทวงษ์<br>นางนิตยา ทาเป็ก<br>นางอริสาพร แสงแก้ว | 5             | 1                    | 4       |            |
|                                                                                                    | 3                                     | A113       | นักวิทยาศาสตร์รุ่นเยาว์        | ม.1, ม.2, ม.3, ม.4, ม.5, ม.6 | นางสาวนภาภรณ์ ปัญญ<br>นางกนกพร ช่านาญยา<br>นางสุมิตรา จันแย้  | n 40          | 0                    | 40      |            |
|                                                                                                    | 4                                     | A115       | A-Math Game                    | ม.1, ม.2, ม.3, ม.4, ม.5, ม.6 | นางสาวไสว ศักดิ์ศร<br>นางศิริชร นันทชาติ                      | 30            | 0                    | 30      |            |
| 📲 🤉 🗒 🤮 📑 🖉 🌾                                                                                                    | 3 0                                   | 6          | S 🔀 🖊 🗮                        |                              |                                                               |               | ๙ ヘ팊에                | ใหม่ 5  | 1:52 PM    |

กรณีที่นักเรียนเลือกกิจกรรมชุมนุมแล้วหรือคุณครูประจำชุมนุมได้ลงทะเบียนให้นักเรียนแล้วจะขึ้นข้อความว่า "ลงทะเบียนแล้ว" นักเรียนไม่ต้องทำการลงทะเบียนซ้ำ ซึ่งจะได้หน้าจอดังภาพ

| <b>โรงเรียนพะ</b> แ<br>PHAYAOPITTA | ยาพิ<br>YAKO | neinu<br>DM School                 |                  |                              | ) 🚨 เขมิกา ทามัน 🛛 Log Out |                          |   |
|------------------------------------|--------------|------------------------------------|------------------|------------------------------|----------------------------|--------------------------|---|
|                                    | <b>=</b>     | 🗘 ข้อความแจ้งเตือน Notification M  | lessages         |                              | ı                          | เลือกปีการศึกษา 1/2561 🗸 | 1 |
|                                    | #            | รายการที่ต้องทำ                    |                  | ระยะเวลา                     | สถานะ                      |                          |   |
|                                    | 1            | บันทึกข้อมูลส่วนตัว                | แจ้งเดือนโดยระบบ | <b>พ.</b> คນີ.ຍ.             | ยังไม่ทำ                   | บันทึกข้อมูลส่วนด้ว      |   |
| -                                  | 2            | ประเมินสมรรถนะตนเอง                | แจ้งเดือนโดยระบบ | w.คນີ.ຍ. ແລະ <b>ต.ค</b> พ.ย. | ยังไม่ทำ                   | ประเมินสมรรถนะตนเอง      |   |
| ♠ 🖉 🖾                              | 3            | วิเคราะท์นักเรียนแบบกราชา          | แจ้งเดือนโดยระบบ | พ.คນີ.ຍ.                     | ยังไม่ทำ                   | ตอบแบบสอบถาม             |   |
| 📅 ปีการศึกษาปัจจุบัน 1/2561        | 4            | วิเคราะห์นักเรียนแบบเควิด เอ คอล์บ | แจ้งเดือนโดยระบบ | พ.คນີ.ຍ.                     | ยังไม่ทำ                   | ตอบแบบสอบถาม             |   |
| ชั้น ม.6/6 เลขที่ 23               | 5            | วิเคราะท์นักเรียนตามทฤษฎีพหุบัญญา  | แจ้งเดือนโดยระบบ | พ.คນີ.ຍ.                     | ยังไม่ทำ                   | ตอบแบบสอบถาม             |   |
| รหัสประจำตัว 26915                 | 6            | ลงทะเบียนกิจกรรมชุมนุม             | แจ้งเดือนโดยระบบ | พ.ค.                         | ลงทะเบียนแล้ว              | ลงทะเบียนชุมนุม          |   |
| สถานะ ศึกษาอยู่                    | 7            | ประเมินครูผู้สอน                   | แจ้งเดือนโดยระบบ | ส.คก.ย. และ ก.พมี.ค.         | ยังใม่ประเมิน              | ประเมินครูผู้สอน         | ſ |
|                                    |              |                                    |                  |                              |                            |                          |   |
|                                    |              |                                    |                  |                              |                            |                          |   |

### <u>นักเรียนสามารถ</u>

- ค้นหากิจกรรมชุมนุมได้จากเมนู <sup>กิจกรรมชุมนุม</sup>
- ลงทะเบียนได้จากเมนู <sup>ลงทะเบียน</sup>
- -

เมื่อนักเรียนทำการเลือกเมนู <sup>ลงทะเบียน</sup> จะได้หน้าต่างดังภาพ ให้ทำการเลือกตามขั้นตอนในภาพ

| 🥌 🔄 🤄<br>🐵 ໂຈລເຈັມແນເຊລ<br>File Edit | 🤊 http://www.vichakanp<br>าพิทยาคม : หน้าแรก × [<br>/iew Favorites Tools | ppk.info/site/?feat | re=activity&option=club_registry&ChTerm=&ChYear= * C                                                                                                    | Q ▼ (n                  | 1 22 83 🙂 |
|--------------------------------------|--------------------------------------------------------------------------|---------------------|----------------------------------------------------------------------------------------------------|-------------------------|-----------|
|                                      | C                                                                        |                     | <ul> <li></li></ul>                                                                                                    |                         |           |
|                                      | <b>A</b> 🖉                                                               |                     | ลงทะเบียนกิจกรรมชุมนุม                                                                                                    | ล้อกปีการศึกษา 1/2561 💌 |           |
|                                      | 🔭 ปีการศึกษาปัจ                                                          | จุบัน 1/2561        | 👫 นักเรียนลงทะเบียนชมนม : ยังไม่มี                                                                                                    |                         |           |
|                                      | ชื้น ม.6/6                                                               | เลขที่ 23           |                                                                                                    |                         |           |
|                                      | รหัสประจำตัว                                                             | 26915               | 2.เลือกกิจกรรมชุมนูมที่ดังการลงหมยัยน 🗸                                                                                                    | นุมที่ต้องการ           |           |
|                                      | สถานะ                                                                    | ศึกษาอยู่           |                                                                                                    |                         |           |
|                                      |                                                                          |                     | สบัครสบาชิกกิจกรรมชุมนุม<br>* ลงทะเมือนได้เฉพาะกิจกรรมชุมนุทที่เรือนได้ทุกระสมข้น และกิจกรรมชุมนุมสาร์สมองสักเรียนเท่า<br>กำหนดลงทะเบียน : วันที่ 1 พ.ค. 61 - 23 พ.ค. 61 | žu                      |           |
|                                      |                                                                          |                     |                                                                                                    | 1.5                     | 7 PM      |

เมื่อสมัครเรียบร้อยแล้วจะได้หน้าต่างดังภาพ เป็นอันเสร็จสิ้นการเลือกกิจกรรมชุมนุม -

| 🦻 โรงเรียนพะเ | เขาพิทขาคม : หน้าแรก ×     | 1                  |                                      |                                                                      |                                     |                          |   |
|---------------|----------------------------|--------------------|--------------------------------------|----------------------------------------------------------------------|-------------------------------------|--------------------------|---|
| ile Edit      | View Favorites To          | ols Help           | <b>โล</b><br>กิจกรรมชุมนุม ลงทะเบียน |                                                                      |                                     |                          |   |
|               | <b>†</b> /                 |                    | ลงทะเบียนกิจกรรมชุมนุม               |                                                                      |                                     | เลือกปีการศึกษา 1/2561 🔽 | ] |
|               | 🔭 ปีการศึกษาป้             | lจจุบัน 1/2561     |                                      | นักเรียนลงทะเบียนกิจกรรมชุมนุม เสร็จเรีย                             | บร้อยแล้ว                           |                          |   |
|               | ชั้น ม.6/6<br>รหัสประจำตัว | เลขที่ 23<br>26915 |                                      | น้อเอียนองทะเมียนหน่าน 4112 น้อ                                      | อือออสเหน้อย                        |                          |   |
|               | สถานะ                      | ศึกษาอยู่          |                                      | นกเรยนสงกะเบยนชุมนุม : A112 นก                                       | กจกรรมนอย                           |                          |   |
|               |                            |                    | กิจกรรมชุมนุม :                      | เลือกกิจกรรมชุมนุมที่ต้องการลงทะเบียน                                | $\checkmark$                        |                          |   |
|               |                            |                    |                                      | 患 เปลี่ยนกิจกรรมชุมนุม                                               |                                     |                          |   |
|               |                            |                    |                                      | *<br>ลงทะเบียนได้เฉพาะกิจกรรมชุมนุมที่เรียนได้ทุกระดับชั้น และกิจกรร | รมชุมนุมตามระดับชั้นของนักเรียนเท่า | านั้น                    |   |
|               |                            |                    |                                      | กำหนดลงทะเบียน : วันที่ 1 พ.ค. 61 - 2                                | 3 w.a. 61                           |                          |   |
|               |                            |                    |                                      |                                                                      |                                     |                          |   |